## Reviewing Foundation fund balances and getting accounting string information

When Foundation voucher forms or expense reports (being paid with Foundation funds) come in, they often have the department signatures, but ensure that Mark Gambaiana has signed on the Executive Secretary line. If not, the voucher needs to go up to the Advancement Office, MC205. The signatures on Foundation vouchers should follow the signatures needed for University requisitions. Some of the foundation vouchers will need to be forwarded to purchasing AFTER you've confirmed the fund's available balance, written the accounting string on the voucher, and updated the Access log from AP to PO. Put vouchers that need to be turned into POs in Purchasing Supervisor's inbox. If she is on vacation, put them in Purchasing Buyer's inbox.

The foundation fund numbers are: 2xxxxx1, 6xxxxx1, 190412, and 410021. 190412 is referred to as the Truman Fund for Excellence or the unrestricted fund. 410021 is the loan fund. Funds that begin with a 6 are endowment, and funds that begin with a 2 are restricted for a particular purpose but they are not endowments. All of the Foundation fund numbers are six digits. The Foundation accounting string follows the same premise as with University accounting. The program and account numbers are often the same for both Foundation & University but there are some expense accounts with different numbers, so you'll need to confirm the numbers.

| file <u>E</u> dit <u>V</u> iew <u>W</u> indow <u>H</u> elp                                                                                                    | ×        |
|----------------------------------------------------------------------------------------------------|----------|
| 🔁 🔐 🏟 🗒 📘 / 1 / 1 🛛 53.6% 🔹 📝 🛛 Tools Sign Commen                                                                                                    | nt       |
| C     TRUMAN STATE UNIVERSITY FOUNDATION     MCCLAIN HALL 100     KIRKSVILLE, MO 63501   B16-785-4133   Click on Tools to convert PDF     documents to Word or Excel.     Payment Voucher     Date:     12/27/12     Payment Voucher     Date:     12/27/12     Payment Voucher     Date:     12/27/12     Pay To:     Account Title:   Truman Pund for Excellence   Name:   State Farm Insurance Companies   Account Number:   190412/105007/72401/54   Address:   PO Box 680001   Line Item:   City, State ZIP:   Datlas, TX 75368-0001   Phone/FAX:   Amount:   \$ 2286.40     88 Issue Payment   Issue Purchase Order                                                                                                    |          |
| Description (Please attach original invoice if applicable):<br>                                                                                                    |          |
| Person Making Request: Bethany Control                                                                                                    |          |
| FOUNDATION OFFICE USE                                                                                                    |          |
| Checked to see that account has funds to spend: Date: Date:Date: Date: Date: Date: Date: Date: Date: Date: Date:Date:Date:Date:Date:Date:Date:Date:Date:Date:Date:DAte:DAte:DAte: |          |
| Business OFFICE Use         Applied to           Date:                                                                                                    |          |
| White copy - Bosiness Office Yellow copy - Truman State University Foundation Pink copy - Requester                                                                                                    | <b>T</b> |

The Advancement office gets a budgeted allotment of money for spending through the unrestricted fund 190412 (Truman Fund for Excellence). If the foundation fund on the voucher is 190412-and an organization isn't 106001, go the FGIBDST, type chart F, current fiscal year, uncheck box next to Uncheck Revenue Accounts, enter fund 190412, and change organization number to the applicable number. Click Next Block. The current available balance appears in the bottom right corner. If the fund is 190412 and the organization number is 106001, then follow the steps in the next example. Sometimes the department will list the organization number instead of the fund number associated with 190412. All of the organization numbers associated with fund 190412 start with 10xxxx.

| Oracle Fusion Middleware Forms Services: Op<br>File Edit Options Block Item Record Query<br>Corganization Budget Status FGIBDST 8.6 (AD<br>Chart: F<br>Fiscal Year: 13<br>Index:<br>Query Specific Account<br>Include Revenue Accounts<br>Commit Type: Both                                                                                                    | en > FGIBDST<br>Tools Help<br>MIN)<br>Con<br>Fi<br>An<br>An<br>An<br>An<br>An<br>An<br>An<br>An<br>An<br>An |                                         | for the second second sec | ■■                                         |  |  |  |  |
|----------------------------------------------------------------------------------------------------|----------------------------------------------------------------------------------------------------|-----------------------------------------|----------------------------------------------------------------------------------------------------|--------------------------------------------|--|--|--|--|
| Account Type Title           72153         E         Board Approved Budget           72401         E         Insurance                                                                                                    | Adjusted Budget<br>6,000.00<br>0.00                                                                         | <b>YTD Activity</b><br>0.00<br>3,614.15 | Commitments<br>0.00<br>0.00                                                                                                    | Available Balance<br>5,000.00<br>-3,814.15 |  |  |  |  |
|                                                                                                    |                                                                                                    |                                         |                                                                                                    |                                            |  |  |  |  |
|                                                                                                    |                                                                                                    |                                         |                                                                                                    |                                            |  |  |  |  |
| Net Total:         6,000.00         3,614.16         0.00         1,385.86           Dup Item for Detail,Count Query for Orgn. Summary, Dup Rec for Encum. List         Image: Count Query for Orgn. Summary, Dup Rec for Society         Image: Count Query for Orgn. Summary, Dup Rec for Encum. List         Image: Count Query for Orgn. Summary, Dup Rec for Encum. List         Image: Count Query for Orgn. Summary, Dup Rec forg |                                                                                                    |                                         |                                                                                                    |                                            |  |  |  |  |

This is an insurance payment example and these payments are processed on varying schedules (sometimes only once or twice a year), so I recommend looking at the vendor history to determine the invoice number to be used rather than guessing.

| 🛃 Oracle Fusion Middleware Forms Service | es: Open > FAI¥NDł | 1                                       |             |             |             |             | ļ           | - 🗆 ×    |
|------------------------------------------|--------------------|-----------------------------------------|-------------|-------------|-------------|-------------|-------------|----------|
| Eile Edit Options Block Item Becord      | Query Tools Help   | )                                       |             |             |             |             |             |          |
| ( 🖬 🖉 🗎 i 🍋 🛋 🗟 i 🎓                      | 🚡 i 😰 📾 🗵          | 🕰   📇   🛽                               | रे 🖪 🛙 📢    |             | х           |             |             | )        |
| 🤯 Vendor Detail History FAIVNDH 8.5 (AD  | MIN) 000000000     | 000000000000000000000000000000000000000 | 00000000000 |             |             |             | 00000000000 | <u> </u> |
|                                          |                    |                                         |             |             |             |             |             |          |
|                                          |                    |                                         |             |             |             |             |             |          |
| Vendor: 000500391 State Fa               | arm Insurance      |                                         | Vendor H    | lold Se     | lection: AI | -           |             |          |
| Fiscal Year: 12 💌 Invoice E              | Date From:         |                                         | Invoice Da  | ite To:     |             |             |             |          |
|                                          |                    |                                         |             |             |             |             |             | - E      |
|                                          |                    | Indicators                              |             |             |             |             |             |          |
|                                          |                    | Credit Open/                            |             | Vendor      |             | Check       | Check       |          |
| Vendor Invoice Invoice                   | Approval VIC       | Memo Paid                               | Cancel      | Invoice Amt | Due Date    | Date        | Number      | 1.5      |
|                                          |                    |                                         |             | 505.70      |             |             |             |          |
| 3994268-C04-25R I0064413                 | Y N                | N P                                     | N           | 565./0      | 26-AUG-2011 | 26-AUG-2011 | 00175657    |          |
| 4268C0426RJAN12 10089345                 | Y N                |                                         |             | 569.40      | 16-FEB-2012 | 16-FEB-2012 | 00182634    |          |
| 25BME6224MAY12 10091393                  | Y N                | N P                                     | IN N        | 478.00      | 09-MAY-2012 | 09-MAY-2012 | 00184643    |          |
| LE1102270 IANA2 002000                   | T IN               |                                         |             | 200.40      | 30-DEC-2011 | 30-DEC-2011 | AUT17301    |          |
| UPT19297703AN12 V029224                  |                    |                                         |             | 209.40      | 26-JAN-2012 | 28-JAN-2012 | A0117447    |          |
|                                          |                    |                                         |             |             |             |             |             |          |
|                                          |                    |                                         |             |             |             |             |             |          |
|                                          |                    |                                         |             |             |             |             |             |          |
|                                          |                    |                                         |             |             |             |             |             |          |
|                                          |                    |                                         |             |             |             |             |             |          |
| Record: 4/5                              | I I                | <osc></osc>                             |             |             |             |             |             | —Ľ JI    |

On the voucher, check the box at the bottom under Foundation Office Use, write the current available balance, sign your name and date that the fund balance has been reviewed. Review and edit the accounting information and backup documentation the same way you do with University requisitions.

| 72013           | 30101133514967.pdf - Adobe Reader 📃 🗖                                                                                                    | × |
|-----------------|----------------------------------------------------------------------------------------------------|---|
| <u>Eile E</u> d | lit <u>V</u> iew <u>W</u> indow <u>H</u> elp :                                                                                                    | × |
| <b>F</b>        | 🔁 📝 🏟 🗒 📘 / 1   61.7% 🔹 🛃 🛛 Tools Sign Comment                                                                                                    |   |
| <b>.</b><br>Ø   | TRUMAN STATE UNIVERSITY FOUNDATION V029356<br>MCCLAIN HALL 100 KIRKSVILLE, MO 63501 816-785-4133                                                                                                    | - |
|                 | Payment Voucher Date: 12/27/12                                                                                                    |   |
|                 | PAY FROM:<br>PAY TO:<br>OCO50039/<br>Account Title: Truman Fund for Excellence Name: State Farm Insurance Companies<br>Fund Orea<br>Account Number: 190412/105007/72401/54 Address: PO Box 680001<br>List Insurance Companies |   |
|                 | Line item: City, State Zir: Dearage, The 75000-0001                                                                                                    |   |
|                 | Amount: \$\$286.40 & Issue Payment □ Issue Purchase Order                                                                                                    |   |
|                 | Description (Please attach original invoice if applicable):<br>Melinda L. Wood life insurance policy LF-1191-2152, annual premium.                                                                                            |   |
|                 | Person Making Request:_Bthany Contros                                                                                                    |   |
|                 | FOUNDATION OFFICE USE<br># 1,335.85<br>Checked to see that account has funds to spend: <u>Argels Carron</u> Date: <u>1-Z-13</u>                                                                                               |   |
|                 | Approval for Expenditure: Mar Danbarana Date: 12-27-12<br>Executive Secretary, Truman State University Foundation                                                                                                    |   |
|                 | BUSINESS OFFICE USE                                                                                                    |   |
|                 | Date: Applied to Cbeck Number: Srudent Account:                                                                                                    | • |

Example 2:

| 120130            | 101134253976.pdf - Adobe Reader                                                                                                    |     |
|-------------------|----------------------------------------------------------------------------------------------------|-----|
| <u>File E</u> dit | <u>V</u> iew <u>W</u> indow <u>H</u> elp                                                                                                    | ×   |
| <b>a</b>          | 🔓 🔐 🍙 🗒 📘 / 1 🛛 61.7% 💌 💽 💦 Tools Sign Comme                                                                                                    | ent |
| l                 | TRUMAN STATE UNIVERSITY FOUNDATION       V020043         McClain Hall 100       KIRKSVILLE, MO 63501       816-785-4133       V020043         Payment Voucher       Date: 12-18-2012         Pay FROM:       Pay TO:         Account Title:       UBRAAM       Name:       WANDA-CAGUE         Account Number:       290841       Address:       PML 102         Line Item:       72.09       City, State ZIP:                                             |     |
|                   | Amount: \$ X Issue Payment                                                                                                    |     |
|                   | Description (Please attach original invoice if applicable):                                                                                                    |     |
|                   | Reinburgement for flowers for hiz Sponsler hutlement<br>Waption held 12/18/2012, leceipt attached<br>RECEIVED<br>Person Making Request School Canglin                                                                                                    |     |
|                   | FOUNDATION OFFICE USE                                                                                                    |     |
|                   | Checked to see that account has funds to spend:Date:Date: |     |
|                   | Approval for Expenditure: Martin Janbarana Date: 12-19-12                                                                                                    |     |
|                   | BUSINESS OFFICE USE                                                                                                    |     |
|                   | Date: Applied to Check Number: Student Account:                                                                                                    | -   |

Go to FGITBSR, type in the six-digit fund number, click next block and take the current available balance less encumbrances. This example doesn't have encumbrances. The next example has encumbrances. In this case, the available fund balance is \$39,497.30. The available fund balance must exceed the expense amount on the voucher. If the current fund balance is not a credit balance, do not process the voucher and ask Angela or Terrie to look at the balance.

| Accum       Description       Beginning<br>Balance       Debify<br>Credit       Current<br>Balance       Debify<br>Credit       Current<br>Balance       Debify<br>Credit       Debify<br>Credit </th <th colspan="10">Oracle Fusion Middleware Forms Services: Open &gt; FGITBSR         Elle Edit Options Block (tem Becord Query Tools Help         Image: Service Summary FGITBSR 8.4 (ADMIN)         Image: Service Summary FGITBSR 8.4 (ADMIN)         Image: Service Service Se</th> | Oracle Fusion Middleware Forms Services: Open > FGITBSR         Elle Edit Options Block (tem Becord Query Tools Help         Image: Service Summary FGITBSR 8.4 (ADMIN)         Image: Service Summary FGITBSR 8.4 (ADMIN)         Image: Service Service Se |         |                                   |                      |                  |       |                    |                  |   |  |  |
|----------------------------------------------------------------------------------------------------|----------------------------------------------------------------------------------------------------|---------|-----------------------------------|----------------------|------------------|-------|--------------------|------------------|---|--|--|
| 11       1000       Claim on Cash       37,065.44       Debt       39,497.30       Debt         13       13027       Due From Truman State University       0.00       Debt       0.00       Debt       0.00       Debt       0.00       Debt       0.00       Debt       0.00       Debt       0.00       Debt       0.00       Debt       0.00       Debt       0.00       Debt       0.00       Debt       0.00       Debt       0.00       Credt       0.00       Credt       C                                                                                                    | Acct<br>Type                                                                                                    | Account | Description                       | Beginning<br>Balance | Debit/<br>Credit |       | Current<br>Balance | Debit/<br>Credit | • |  |  |
| 13       13027       Due From Truman State University       0.00       Debit       0.00       Debit         13       13988       6-30-11 Banner bal adjust to TIAA       0.00       Debit       0.00       Debit       0.00       Debit       0.00       Debit       0.00       Debit       0.00       Debit       0.00       Debit       0.00       Debit       0.00       Debit       0.00       Credit       0.00       Credit       Credit       Credit       Credit       Credit       Credit       Credit       Credit <t< td=""><td>11</td><td>11001</td><td>Claim on Cash</td><td>37,055.64</td><td>Debit</td><td></td><td>39,497.30</td><td>Debit</td><td></td><td></td><td></td></t<>                                                                                                    | 11                                                                                                    | 11001   | Claim on Cash                     | 37,055.64            | Debit            |       | 39,497.30          | Debit            |   |  |  |
| 13       13938       6-30-11 Banner bal adjust to TIAA       0.00       Debti       0.00       Debti       0.00       Debti       0.00       Debti       0.00       Credit       0.00       Credit       Credit       Credit       Credit       Credit       Credit       Credit                                                                                                    | 13                                                                                                    | 13027   | Due From Truman State University  | 0.00                 | Debit            |       | 0.00               | Debit            |   |  |  |
| 21       21010       Accounts Payable       0.00       Credit       0.00       Credit         31       30050       Expenditure Control       0.00       Credit       2,490.20       Credit       42,490.20       Credit       41,170.12.9       Credit       42,490.40       Credit       42,490.40       Credit<                                                                                                    | 13                                                                                                    | 13998   | 6-30-11 Banner bal adjust to TIAA | 0.00                 | Debit            |       | 0.00               | Debit            |   |  |  |
| 31       3010       Revenue Control       0.00       Credit       2,460.20       Credit         31       30060       Expenditure Control       0.00       Credit       38.64       Debit       1         42       42002       FB-Restricted-Expendable       11,701.29       Credit       11,701.29       Credit       1         42       42005       FB-Restricted-Expendable       25,364.36       Credit       25,364.36       Credit       1         42       42009       FB-Restricted-Exp-Others       25,364.36       Credit       0.00       Credit       1         42       42009       FB-Restricted-Exp-Others       0.00       Credit       0.00       Credit       1         42       42009       FB-Restricted-PY Adjustments       0.00       Credit       0.00       Credit       1         42       4209       FB-Restricted-PY Adjustments       0.00       Credit       0.00       0       0       0       0       0       0       0       0       0       0       0       0       0       0       0       0       0       0       0       0       0       0       0       0       0       0       0       0       0                                                                                                           | 21                                                                                                    | 21010   | Accounts Payable                  | 0.00                 | Credit           |       | 0.00               | Credit           |   |  |  |
| 31       30050       Expenditure Control       0.00       Credit       38.64       Debit       •         42       42002       FB-Restricted-Expendiable       11,701 29       Credit       11,701 29       Credit       11                                                                                                    | 31                                                                                                    | 30010   | Revenue Control                   | 0.00                 | Credit           |       | 2,480.20           | Credit           |   |  |  |
| 42       4202       FB-Restricted-Expendable       11,701.29       Credit       11,701.29       Credit       11,701.29<                                                                                                    | 31                                                                                                    | 30050   | Expenditure Control               | 0.00                 | Credit           |       | 38.54              | Debit            | * |  |  |
| 42       42005       FB-Restricted-Exp-Others       25,354.36       Credit       25,354.36       Credit       25,354.36       Credit       25,354.36       Credit       25,354.36       Credit       25,354.36       Credit       25,354.36       Credit       2000       Credit       2000       Credit       2000       Credit       2000       Credit       2000       Credit       2000       Total:       ALL ACCOUNTS       0.00       Current Fund Balance:       39,497.30       Credit       1       1       1       1       1       1       1       1       1       1       1       1       1       1       1       1       1       1       1       1       1       1       1       1       1       1       1       1       1       1       1       1       1       1       1       1       1       1       1       1       1       1       1       1       1       1       1       1       1       1       1       1       1       1       1       1       1       1       1       1       1       1       1       1       1       1       1       1       1       1       1       1 <td< td=""><td>42</td><td>42002</td><td>FB-Restricted-Expendable</td><td>11,701.29</td><td>Credit</td><td></td><td>11,701.29</td><td>Credit</td><td></td><td></td><td></td></td<>                                                                                                    | 42                                                                                                    | 42002   | FB-Restricted-Expendable          | 11,701.29            | Credit           |       | 11,701.29          | Credit           |   |  |  |
| 42       42009       FB-Restricted-PY Adjustments       0.00       Credit       0.00       Credit       0.00         1       1       1       1       1       1       1       1       1       1       1       1       1       1       1       1       1       1       1       1       1       1       1       1       1       1       1       1       1       1       1       1       1       1       1       1       1       1       1       1       1       1       1       1       1       1       1       1       1       1       1       1       1       1       1       1       1       1       1       1       1       1       1       1       1       1       1       1       1       1       1       1       1       1       1       1       1       1       1       1       1       1       1       1       1       1       1       1       1       1       1       1       1       1       1       1       1       1       1       1       1       1       1       1       1       1       1                                                                                                    | 42                                                                                                    | 42005   | FB-Restricted-Exp-Others          | 25,364.36            | Credit           |       | 25,364.36          | Credit           |   |  |  |
|                                                                                                    | 42                                                                                                    | 42009   | FB-Restricted-PY Adjustments      | 0.00                 | Credit           |       | 0.00               | Credit           |   |  |  |
| - denotes amount is opposite of Normal Balance  Total: ALL ACCOUNTS 0.00  Current Fund Balance: 39,497.30  Credit                                                                                                    |                                                                                                    |         |                                   |                      |                  |       |                    |                  |   |  |  |
| Current Fund Balance: 39,497.30 Credit                                                                                                    | * - denotes amount is opposite of Normal Balance                                                                                                    |         |                                   |                      |                  |       |                    |                  |   |  |  |
|                                                                                                    |                                                                                                    | i otal: | ALLACCOUNTS                       | Current              | Fund Bala        | ance: | 39,497.30          | Credit           |   |  |  |

Then, to get the organization number and program number, go to FGIBDST, Chart F, type in fund number and the organization and program number often autopopulate. In this example, the organization number is 201270 and the program number is 31.

| 🕌 Oracle Fusion M | tiddleware Forms Services: Op             | pen > FGIBDST                |               |           |             |                   |           |
|-------------------|-------------------------------------------|------------------------------|---------------|-----------|-------------|-------------------|-----------|
| Eile Edit Options | s <u>B</u> lock item <u>R</u> ecord Query | y <u>T</u> ools <u>H</u> elp |               |           |             |                   |           |
| ( 🔚 🔊 🗎 🕩         | - 🔁 🖻 토 🛯 🔁                               | i 🚱 📾 🗭 i 🗛 i 📇 i            | 🔍 🕒 í 🐗       | ⊕   @     | X 1 💡 1 🕥   |                   |           |
| 🤠 Organization Bu | udget Status FGIBDST 8.5 (AD              | DMIN) SARAGARAGARAGAR        |               |           |             |                   | 833 × 🗎 🧉 |
|                   |                                           |                              |               |           |             |                   |           |
| Chart:            | F                                         |                              | Organization: | 201270    | Library     |                   |           |
| Fiscal Year:      | 13 💌                                      |                              | Fund:         | 290841    | Library -TR |                   |           |
| Index:            |                                           |                              | Program:      | 31        | Library     |                   |           |
|                   | vifia flaggunt                            |                              | Account:      |           |             |                   |           |
| Include Rev       | venue Accounte                            |                              | Account Type: |           |             |                   |           |
|                   |                                           |                              | Activity:     |           |             |                   |           |
| Commit Type       | : Both                                    |                              | Location:     |           |             |                   |           |
|                   |                                           |                              |               |           |             |                   |           |
| Account Ty        | no Titlo                                  | Adjusted Budget              | VTD .         | 6 etivity | Commitmente | Available Palance |           |
| Accounting        | he line                                   | Aujusten Dunger              | 110.          | scorty    | Communents  | Available Dalance |           |
|                   |                                           |                              |               |           |             |                   |           |
| 5C101 R           | Unitized Gifts                            | 0.0                          | 0             | 2,465.00  | 0.00        | -2,465.00         |           |
| 5C101 R           | Unitized Gifts                            | 0.0                          | 0             | 2,465.00  | 0.00        | -2,465.00         |           |
| 5C101 R           | Unitized Gifts                            | 0.0                          |               | 2,465.00  | 0.00        | -2,465.00         |           |
| 5C101 R           | Unitized Gifts                            | 0.0                          |               | 2,466.00  | 0.00        | -2,465.00         |           |
|                   | Unitized Gifts                            |                              |               | 2,465.00  | 0.00        | -2,465.00         |           |
|                   | Unitized Gifts                            |                              |               | 2,465.00  |             | -2,466.00         |           |
|                   | Unitized Gifts                            |                              |               | 2,485.00  |             | -2,465.00         |           |
|                   | Unitized Gifts                            |                              |               | 2,465.00  |             | -2,465.00         |           |
|                   | Unitized Gifts                            |                              |               | 2,465.00  |             | -2,465.00         |           |
|                   | Unitized Gifts                            |                              |               | 2,466.00  |             |                   |           |
|                   | Unitized Gifts                            |                              |               | 2,465.00  |             |                   |           |
|                   | Untized Gits                              |                              |               | 2,465.00  |             |                   |           |
|                   | Untized Gits                              |                              |               | 2,466.00  |             |                   |           |
|                   | Untized Gits                              |                              |               | 2,466.00  |             |                   |           |
|                   | Untized Gits                              | 0.0                          |               | 2,465.00  |             |                   |           |

| 1201            | 30101135049902.pdf - Adobe Reader 📃 🗖                                                                                                    | ×        |
|-----------------|----------------------------------------------------------------------------------------------------|----------|
| <u>File E</u> o | lit <u>V</u> iew <u>W</u> indow <u>H</u> elp                                                                                                    | ×        |
| J.              | 🔁 📝 🏟 🗒 📘 / 1 🛛 61.7% 🔹 📝 🛛 Tools Sign Comment                                                                                                    | t        |
| Ľ<br>Ø          | TRUMAN STATE UNIVERSITY FOUNDATION<br>MCCLAIN HALL 100 KIRKSVILLE, MO 63501 816-785-4133                                                                        | •        |
|                 | Payment Voucher Date: 12-18-2012                                                                                                    |          |
|                 | PAY FROM: PAY TO: 000010775                                                                                                    |          |
|                 | Account Title: UBRARY ANDA-CAGLE                                                                                                    |          |
|                 | Account Number: <u>270871-201270-72</u> 907-3ddress: <u>PML 102</u>                                                                                             |          |
|                 | Line Item: 477104 City, State ZIP:                                                                                                    |          |
|                 | Amount: \$ 28° <sup>2</sup> NIssue Payment                                                                                                    |          |
|                 | Description (Please attach original invoice if applicable):                                                                                                    |          |
|                 | Reimburgement for flowers for Liz Sponslen reterement<br>Neception held 12/18/2012, leceipt attached<br>Received accounts<br>Person Making Request Rechard Cary |          |
|                 | FOUNDATION OFFICE USE<br>\$39,497,30<br>Detected to see that account has funds to spend: Ungela Canon Date: 1-2-13                                              |          |
|                 | Approval for Expenditure: Mart Janborana Date: 12.19.12                                                                                                    |          |
|                 | BUSINESS OFFICE USE                                                                                                    |          |
|                 | Date: Applied to Check Number: Student Account:                                                                                                    | <b>-</b> |
|                 |                                                                                                    |          |

## Example 3: includes encumbrance

| 7201            | 30101135432841.pdf - Adobe Reader 📃 🗖                                                                                                    | ×        |
|-----------------|----------------------------------------------------------------------------------------------------|----------|
| <u>Eile E</u> o | lit <u>V</u> iew <u>W</u> indow <u>H</u> elp                                                                                                    | ×        |
| J.              | 🔁 📝 🏟 📄 📘 / 1 🛛 61.7% 💌 📝 🛛 Tools Sign Commen                                                                                                    | t        |
|                 | TRUMAN STATE UNIVERSITY FOUNDATION V029164                                                                                                    | <u>•</u> |
|                 | Payment Voucher     Date:     12-21-12       PAY FROM:     Build ba Fund     PAY TO:       Account Title:     Build ba Fund     Name:       Account Number:     29023     Address:       Line Item:     City, State ZIP: |          |
|                 | Amount: \$74.75  Issue Payment  Issue Purchase Order                                                                                                    |          |
|                 | Description (Please attach original invoice if applicable):                                                                                                    |          |
|                 | Food provided during end of semester                                                                                                    |          |
|                 | department. meeting?                                                                                                    |          |
|                 | Person Making Request: July Jup Jean 12/21/12 July                                                                                                    |          |
|                 | FOUNDATION OFFICE USE                                                                                                    |          |
|                 | Checked to see that account has funds to spend:                                                                                                    |          |
|                 | Approval for Expenditure: Martin Barana Date: 12-28-12<br>Executive Secretary, Truman State University Foundation                                                                                                    |          |
|                 | BUSINESS OFFICE USE                                                                                                    |          |
|                 | Date: Applied to Check Number: Student Account:                                                                                                    | •        |

Go to FGITBSR, type in the fund number, click next block and take the current available balance less encumbrance control (which should be a debit). In this case, the available fund balance is \$30,486.14 (\$31,558.14 - \$1,072). The available fund balance must exceed the expense amount on the voucher.

| Cracle Fusion Middleware Forms Services: Open > FGITBSR     |              |                                     |                               |               |       |         |         |        |           |      |    |
|-------------------------------------------------------------|--------------|-------------------------------------|-------------------------------|---------------|-------|---------|---------|--------|-----------|------|----|
| Elie Edit Options Block Item Record Query Tools Help        |              |                                     |                               |               |       |         |         |        |           |      |    |
| 🖬 🖉 📔 🕶 🖷 📓 📦 1 🎥 🖼 📾 1 🏝 1 🟝 1 🖳 🖳 🖳 1 🌾 1 🏶 1 🖉 1 🖓 1     |              |                                     |                               |               |       |         |         |        |           |      |    |
| Trial E                                                     | Balance Sumr | mary FGITBSR 8.4 (ADMIN) 0000000000 |                               | -0-0-0-0-0-0- | 8668  |         |         |        | 0.000     | : ≚× | ĺ. |
|                                                             |              |                                     |                               |               |       |         |         |        |           |      |    |
| COA: F Truman State University Foundation Fiscal Year: 13 T |              |                                     |                               |               |       |         |         |        |           |      |    |
| Fund                                                        | 1: 2902      | 231 Bulldog - General Fund -TR      | OR Fund Ty                    | /pe:          | _     | ]       |         |        |           |      |    |
| Acco                                                        | unt          |                                     | OR Acct Ty                    | pe:           |       |         |         |        |           |      |    |
|                                                             |              |                                     |                               |               |       |         |         |        |           |      | 1  |
| Acct                                                        |              |                                     | Beginning                     | Debit/        |       | Current |         | Debit/ |           |      |    |
| Туре                                                        | Account      | Description                         | Balance                       | Credit        | *     | Balance |         | Credit | *         |      |    |
| 11                                                          | 11001        | Claim on Cash                       | 29.064.23                     | Debit         |       | 31      | .558.14 | Debit  |           |      |    |
| 13                                                          | 13027        | Due From Truman State University    | 0.00                          | Debit         |       |         | 0.00    | Debit  |           |      |    |
| 21                                                          | 21010        | Accounts Payable                    | 180.00                        | Credit        |       |         | 0.00    | Credit | $\square$ |      |    |
| 31                                                          | 30010        | Revenue Control                     | 0.00                          | Credit        |       | 10      | ,177.58 | Credit |           |      |    |
| 31                                                          | 30050        | Expenditure Control                 | 0.00                          | Credit        |       | 6       | ,197.67 | Debit  | *         |      |    |
| 31                                                          | 30090        | Transfer Control                    | 0.00                          | Credit        |       | 1,      | ,306.00 | Debit  | *         |      |    |
| 31                                                          | 30140        | Encumbrance Control                 | 1,508.00                      | Debit         | *     | 1       | ,072.00 | Debit  | *         | - 2  |    |
| 31                                                          | 30160        | Reserve for Encumbrance             | 1,508.00                      | Credit        |       | 1,      | ,072.00 | Credit |           | 1    | Γ  |
| 42                                                          | 42002        | FB-Restricted-Expendable            | 26,368.95                     | Credit        |       | 26      | ,368.95 | Credit |           |      |    |
| 42                                                          | 42005        | FB-Restricted-Exp-Others            | 2,515.28                      | Credit        |       | 2       | ,515.28 | Credit |           |      |    |
| $\square$                                                   |              |                                     |                               |               |       |         |         |        |           |      |    |
| $\square$                                                   |              |                                     |                               |               |       |         |         |        |           |      |    |
|                                                             |              | L                                   |                               |               |       |         |         |        |           |      |    |
|                                                             |              | * - denotes amount                  | is opposite of Normal Balance |               |       |         |         |        |           |      |    |
|                                                             | Total:       | ALLACCOUNTS                         | 0.00                          |               |       |         | 0.00    |        |           |      |    |
|                                                             |              |                                     | Current I                     | Fund Bal      | ance: | 31      | ,558.14 | Credit | $\square$ |      |    |
|                                                             |              |                                     |                               |               |       |         |         |        |           |      |    |
| ord                                                         | : 1/10       |                                     | <0SC>                         |               |       |         |         |        |           |      |    |

To get the organization number and program number, go to FGIBDST, Chart F, type in fund number and the organization and program number often autopopulate. In this example, the organization number is 201110 and the program number is 46.

| 🕼 Oracle Fusion Middleware Forms Services: Open > FGIBDST 📃 📃                         |            |                                |                   |             |           |                            |                   |   | . 🗆 × |  |
|---------------------------------------------------------------------------------------|------------|--------------------------------|-------------------|-------------|-----------|----------------------------|-------------------|---|-------|--|
| Elle Edit Options Block item Becord Query Tools Help                                  |            |                                |                   |             |           |                            |                   |   |       |  |
| 🗐 🔗 🖺                                                                                 | [▶         | 🖹 🗣 🖻 🗟 í 🎓 🌆 🗎                | 😰 📾 😣 í 🕰 í 📇 í 🛽 | र्थे 主 । 🐗  | 🚸   🍻   ( | X 1 🍚 1 🔇                  |                   |   |       |  |
| 🙀 Organization Budget Status FGIBDST 8.5 (ADMIN) 000000000000000000000000000000000000 |            |                                |                   |             |           |                            |                   |   |       |  |
|                                                                                       |            |                                |                   |             |           |                            |                   |   |       |  |
| Chart: F T Organization: 201110 T Athletic Department                                 |            |                                |                   |             |           |                            |                   |   |       |  |
| Fiscal Yea                                                                            | r:         | 13 💌                           | Fu                | und:        | 290231    | Bulldog - General Fund -TR |                   |   |       |  |
| Index:                                                                                |            |                                | Pi                | rogram:     | 46 💌      | Intercollegiate Athletics  |                   |   |       |  |
|                                                                                       | noc        | ific Account                   | A                 | count:      |           |                            |                   |   |       |  |
| Include                                                                               | рес<br>Веи | enue Accounts                  | A                 | count Type: |           |                            |                   |   |       |  |
|                                                                                       |            |                                | Ad                | ctivity:    |           |                            |                   |   |       |  |
| Commit Ty                                                                             | /pe:       | Both                           | La                | ocation:    |           |                            |                   |   |       |  |
|                                                                                       |            |                                |                   |             |           |                            |                   |   |       |  |
| Account                                                                               | Tvr        | ne Title                       | Adjusted Budget   | YTD /       | Activity  | Commitments                | Available Balance |   |       |  |
| noodunt                                                                               | .,,        |                                | najaotoa baagot   |             |           |                            |                   |   |       |  |
| 5C101                                                                                 | R          | Unitized Gifts                 | 0.00              |             | 8,875.24  | 0.00                       | -8,875.24         |   |       |  |
| 72109                                                                                 | E          | Meals/Banquets/Refreshment     | 0.00              |             | 644.70    | 0.00                       | -644.70           |   |       |  |
| 72123                                                                                 | E          | Repairs                        | 0.00              |             | 650.00    | 0.00                       | -650.00           |   |       |  |
| 72128                                                                                 | E          | Awards-Giveaways-Prizes-Gifts  | 0.00              |             | 1,009.00  | 1,072.00                   | -2,081.00         |   |       |  |
| 73403                                                                                 | E          | Computer Equipment under \$500 | 0.00              |             | 1,697.66  | 0.00                       | -1,697.66         |   |       |  |
| 74109                                                                                 | E          | Other Printing                 | 0.00              |             | 410.00    | 0.00                       | -410.00           |   |       |  |
| 77109                                                                                 | E          | Lodging                        | 0.00              |             | 237.62    | 0.00                       | -237.62           | 1 |       |  |
| 77115                                                                                 | E          | Entry Fees                     | 0.00              |             | 510.00    | 0.00                       | -510.00           |   |       |  |
| 82112                                                                                 | T          | Transfer out to Truman         | 0.00              |             | 1,306.00  | 0.00                       | -1,306.00         |   |       |  |
|                                                                                       |            |                                |                   |             |           |                            |                   |   |       |  |
|                                                                                       |            |                                |                   |             |           |                            |                   |   |       |  |
|                                                                                       |            |                                |                   |             |           |                            |                   |   |       |  |
| Net Total: 0.00 2,410.26 1,072.00                                                     |            |                                |                   |             |           |                            |                   |   |       |  |
|                                                                                       |            |                                |                   |             |           |                            |                   |   |       |  |
| Dup Item for Detail,Count Query for Orgn. Summary, Dup Rec for Encum. List            |            |                                |                   |             |           |                            |                   |   |       |  |
| 100014.170                                                                            |            |                                | 1 1.000.          |             |           |                            |                   |   |       |  |

| 🔁 20130101135858058.pdf - Adobe Reader 📃 🗖                                                                                                    | × |
|----------------------------------------------------------------------------------------------------|---|
| File Edit View Window Help                                                                                                    | × |
| 🔁 🍙 📄 📘 / 1 🛛 61.7% 💌 🛃 🛛 Tools Sign Comment                                                                                                    | t |
| C TRUMAN STATE UNIVERSITY FOUNDATION V029164                                                                                                    | • |
| Payment Voucher       Date: 1/2 - 2/-12         PAY FROM:       PAY TO:         Account Title:       Build og Fund         Account Title:       Build og Fund         Name:       Hy-Uee         Account Number:       29023 - 20110-72109-46         Line Item:       City, State ZIP:         Phone/FAX:       Issue Payment         Amount: \$       174.75 |   |
| Description (Please attach original invoice if applicable):<br>Food provided during end of senester<br>department. meeting.                                                                                                    |   |
| Person Making Request: August Jeps Jean 2/21/12 Judy<br>FOUNDATION OFFICE USE<br>\$30,486.19<br>Checked to see that account has funds to spend: <u>Angela Carron</u> Date: 1-2-13<br>Approval for Expenditure: Maltabarana Date: 12-28.12                                                                                                    |   |
| BUSINESS OFFICE USE Date: Applied to Check Number: Student Account:                                                                                                    | • |

Finally, we sometime have vouchers in which the Truman State University Foundation is paying Truman State University. In these cases, the only important thing to note is that the expense account when entering the invoice is 82112 (Transfer Out to Truman). When entering the invoice payment, it is important to note the University accounting string. The account number in the description is always 58116 (Revenue from Foundation). In the example below, the description could be: "1110-226501-58116-11 V029305 R Sallans." During audit reviews, people always check to make sure the amount in the Foundation's 82112 expense account matches the amount in the University's 58116 revenue account.

| 1201            | 30101140216971.pdf - Adobe Reader                                                                                                    |     |
|-----------------|----------------------------------------------------------------------------------------------------|-----|
| <u>File E</u> o | dit <u>V</u> iew <u>W</u> indow <u>H</u> elp                                                                                                    | ×   |
| 4               | 🔁 🔐 🍙 📄 📔 / 1 🛛 61.7% 💌 🛃 🛛 Tools Sign Comm                                                                                                    | ent |
| Ľ<br>Ø          | TRUMAN STATE UNIVERSITY FOUNDATION V029305<br>MCCLAIN HALL 100 KIRKSVILLE, MO 63501 816-785-4133                                                                     | -   |
|                 | Payment Voucher Date:11/27/12                                                                                                    |     |
|                 | PAY FROM: PAY TO: 000020048                                                                                                    |     |
|                 | Account Title: EISENBERG FUND 82112" Name: TRUMAN STATE UNIVERSITY                                                                                                   |     |
|                 | Account Number: _292021/20180/2219/424ddress: _1110-226501-58116-11                                                                                                  |     |
|                 | Line Item: City, State ZIP:                                                                                                    |     |
|                 | Phone/FAX:                                                                                                    |     |
|                 | Amount: \$ 1,000.00                                                                                                    |     |
|                 | Description (Please attach original invoice if applicable):                                                                                                    |     |
|                 | SALLANS<br>LYAN SALLAN WILLEE GUEST SPEALER/LEATURER ON<br>MARCH 5, 2013 + 15 BEING SUPPOZTED BY SEARCAL<br>UNITS (SHE, SCG, OIS + EISBNEERG FUND)<br>(SEE ATTACHED) |     |
|                 | Person Making Request:_Zathy Powell                                                                                                    |     |
|                 | FOUNDATION OFFICE USE<br># 2,679,98<br>Dechecked to see that account has funds to spend: <u>Angela Carron</u> Date: 1-2-13                                           |     |
|                 | Approval for Expenditure: 11-28-12<br>Executive Secretary, Truman State University Foundation                                                                        |     |
|                 | BUSINESS OFFICE USE                                                                                                    |     |
|                 | Date: Applied to Check Number: Student Account:                                                                                                    | -   |

**Special Note:** If the foundation voucher has no accounting information provided or a strange accounting number listed do one of two things. Let's say 160010 is written in the account section and Baseball is on the account title line. Go to ADADESG (designation) type the number and Next Block. Confirm that the name matches what is written on the account title line (it likely won't match exactly). Click the Finance Information tab to get the finance fund, organization, and program numbers. You'll still need to determine the appropriate expense account.

| Oracle Fusion Middleware Forms Services: Open > ADADESG                                           | ٦× |
|---------------------------------------------------------------------------------------------------|----|
| e Edit Options Block item Record Query Tools Help                                                 |    |
| 🛯 🖉 📄 🖓 🔁 🗟 🛯 🎓 🍃 I 🎯 📾 I 💁 I 🖴 I 🖳 💽 💽 I 🌾 I 🌐 I 🕲 I 🖉 I 🖉 I 🖉                                   |    |
| Designation ADADESG 8.5 (ADMIN) 2000000000000000000000000000000000000                             | ×Ì |
| Designation: 160010 Baseball Project:                                                             |    |
| leader Information Finance Information Designation IDs Attributes Financial Aid Funds Class Years |    |
| General Ledger Credit Number                                                                      |    |
| Gift:                                                                                             |    |
| Pledge:                                                                                           |    |
| Payment:                                                                                          |    |
|                                                                                                   |    |
|                                                                                                   |    |
| OR                                                                                                |    |
| COA Index Fund Organization Account Program Activity Location<br>Gift:                            |    |
| Pledge:                                                                                           |    |
| Finance Queries:  Gift OPledge OPayment OExpenditure Updated by: CCRAGG                           |    |
| anner Finance Chart of Accounts; press LIST for valid codes.<br>ecord: 1/1 List of Value          | Ĩ  |

If you know the fund name (on account title) but don't know any numbers, search in the fund field in FGIBDST or go directly to the search form, FTVFUND. Enter query, type part of name, execute query. I'm looking for the fund with the following numerical sequence: 2xxxx1, 6xxxx1, 190412, or 410021.

| Oracle Fusion Middleware Forms Services: Open > FTYFUND                                                  |               |        |                   |                     |     |  |  |  |  |  |
|----------------------------------------------------------------------------------------------------|---------------|--------|-------------------|---------------------|-----|--|--|--|--|--|
| Eile Edit Options Block Item Record Query Tools Help                                                     |               |        |                   |                     |     |  |  |  |  |  |
| 🔲 🔊 📄 i 岩 🚭 🗟 i 🍃 🍞 i 💱 📾 😣 i 💁 i 🖳 i 🖳 i 🗣 i 🚸 i 🇁 i 🖉 i 🖓 i 🗶 i 🖉 i                                    |               |        |                   |                     |     |  |  |  |  |  |
| 🙀 Fund Code Validation FTVFUND 8.0 (ADMIN) 000000000000000000000000000000000000                          |               |        |                   |                     |     |  |  |  |  |  |
| Chart of Fund Fund<br>Accounts Code Type Title                                                           | Data<br>Entry | Status | Effective<br>Date | Termination<br>Date | ן 🛓 |  |  |  |  |  |
| F %Baseball%                                                                                             |               |        |                   |                     |     |  |  |  |  |  |
|                                                                                                    |               |        |                   |                     |     |  |  |  |  |  |
|                                                                                                    |               |        |                   |                     |     |  |  |  |  |  |
|                                                                                                    |               |        |                   |                     | J   |  |  |  |  |  |
| Enter a query; press F8 to execute, Ctrl+Q to cancel.           Record: 1/1                     Inter-Qu |               |        |                   |                     |     |  |  |  |  |  |

You find there are two choices, 290141 which is Baseball or 292941. We would seldom ever use a scholarship fund unless that was specified, so the correct choice is 290141. Also, look at the past expense activity in the fund using FGIBDST to help determine what kind of expenses are paid from the fund.

| 🕌 Oracle Fusio | n Middleware         | Forms Se         | ervices: Open > FT¥FUND                          |         |         |             |             |                   |
|----------------|----------------------|------------------|--------------------------------------------------|---------|---------|-------------|-------------|-------------------|
| Eile Edit Opt  | ions <u>B</u> lock ļ | tem <u>R</u> eco | ord Query Tools Help                             |         |         |             |             |                   |
| 🔊 🗎            | i 🍋 🖷 🛛              | S 🔁 🛛            | 🎓 🍞 i 😫 📾 😣 i 💁 i 🐣 i 🗣                          | [ 🕀 [ 🍰 | [ 🕐 [ 💡 | X           |             |                   |
| 🧑 Fund Code '  | Validation FT        | VFUND 8          | .0 (ADMIN) 2000000000000000000000000000000000000 |         |         |             |             | 2000 <u>×</u>   4 |
|                |                      |                  |                                                  |         |         |             |             | _                 |
| Chart of       | Fund                 | Fund             | Title                                            | Data    | Ctatua  | Effective   | Termination |                   |
| Accounts       | Coue                 | Type             |                                                  | Enuy    | Status  | Date        | Date        |                   |
| E              | 190142               | 21               | Baseball - U                                     |         | A       | 01-JUL-2002 |             | -                 |
| F              | 192942               | 21               | Baseball Scholarship Fund-U                      |         | A       | 14-APR-2011 |             |                   |
| F              | 29014                | 21               | Baseball                                         |         | A       | 01-JUL-2002 |             |                   |
| F              | 290140               | 21               | Baseball -PR                                     |         | A       | 01-JUL-2002 |             |                   |
| F              | 290140               | 21               | Baseball -PR                                     |         | A       | 07-FEB-2007 | 07-FEB-2007 |                   |
| F              | 290141               | 21               | Baseball -TR                                     |         | A       | 01-JUL-2002 |             |                   |
| F              | 290142               | 21               | Baseball - U                                     |         | A       | 01-JUL-2002 |             |                   |
| F              | 290142               | 21               | Baseball - U                                     |         | A       | 07-FEB-2007 | 07-FEB-2007 |                   |
| F              | 29294                | 21               | Baseball Scholarship Fund                        |         | A       | 14-APR-2011 |             |                   |
| F              | 292941               | 21               | Baseball Scholarship Fund-TR                     |         | A       | 14-APR-2011 |             |                   |
|                |                      |                  |                                                  |         |         |             |             |                   |
|                |                      |                  |                                                  |         |         |             |             |                   |
|                |                      |                  |                                                  |         |         |             |             |                   |
|                |                      |                  |                                                  |         |         |             |             |                   |
|                |                      |                  |                                                  |         |         |             |             |                   |
|                |                      |                  |                                                  |         |         |             |             |                   |
|                |                      |                  |                                                  |         |         |             |             |                   |
|                |                      |                  |                                                  |         |         |             |             |                   |
|                |                      |                  |                                                  |         |         |             |             |                   |
|                |                      |                  |                                                  |         |         |             |             | i D               |
| Record: 6/10   |                      |                  | <08C>                                            |         |         |             |             |                   |